| 1 |
|---|
| 1 |
| 2 |
| 3 |
| • |

|              | 1/3                            |    | 1    |
|--------------|--------------------------------|----|------|
| Star 2, CSV, |                                | ,  |      |
| l            | 1                              |    |      |
| 3            | ID,                            | ID | CSV  |
|              |                                |    |      |
| CSV          |                                |    |      |
| ID           | ·                              |    |      |
|              | Star 2, CSV,<br>,<br>CSV<br>ID |    | <br> |

## 1. (USER)

2.

|              |    | (Select All) |
|--------------|----|--------------|
|              | ID |              |
| Select All   |    |              |
| Deselect All |    |              |

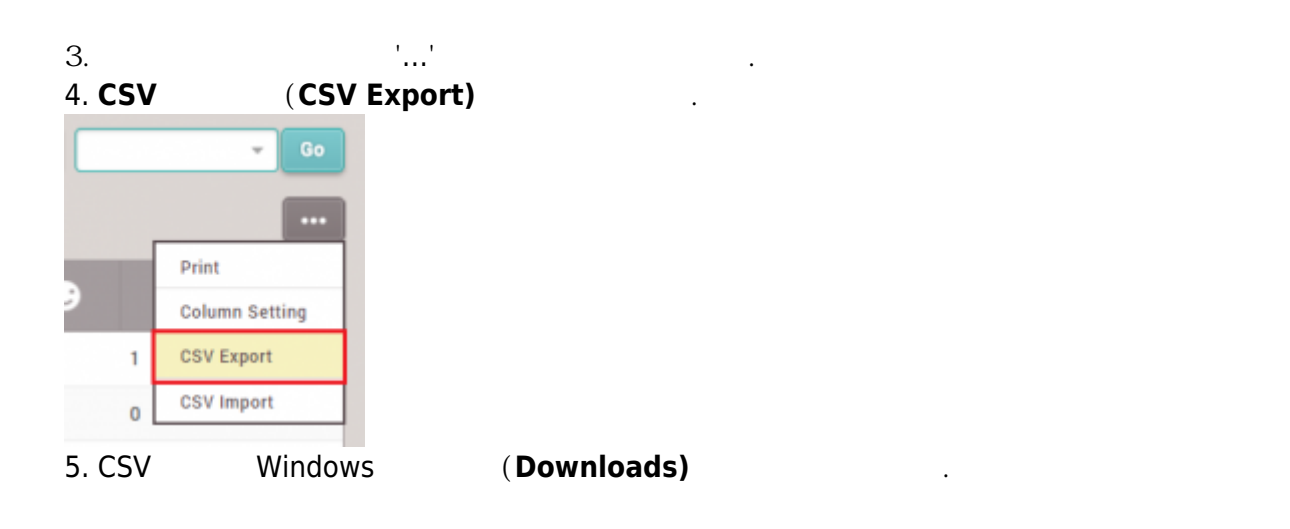

.

.

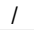

| Favorites  Favorites  Desktop  Downloads  Recent Places                         |                                |                                   |                        |                  |           |     |            |
|---------------------------------------------------------------------------------|--------------------------------|-----------------------------------|------------------------|------------------|-----------|-----|------------|
|                                                                                 | 가<br>Microsoft Ex              | ccel                              |                        | .csv<br>, Mic    | rosoft Ex | cel |            |
| 1. BioStar 2<br>2. Windows Excel                                                |                                | (                                 | 71                     |                  | ).        |     |            |
| user id name phone                                                              | e email                        | user group                        | start datetime         | expiry datetime  | Custom ID | csn | 26 bit SIA |
| 1 Administrator (Ri                                                             | ght Third)                     | All Users/ADmin                   | 1/1/2000 0:00          | 12/31/2030 23:59 | customie  |     | 20 810 81  |
| 8 John Mayer                                                                    |                                | All Users                         | 1/1/2000 0:00          | 12/31/2030 23:59 |           |     | 51-1000    |
| File <u>n</u> ame: My CSV f<br>Save as <u>type</u> : CSV (Con<br>Authors: Sveta | ile.csv<br>1ma delimited) (*.c | sv)<br>Tay: A<br>Too <u>l</u> s V | dd a tag<br>Save       | ✓<br>✓<br>Cancel |           |     |            |
| 5. BioStar 2 (<br>6.<br>7. <b>CSV</b> ( <b>CSV</b>                              | USER)<br>''<br>Import)         |                                   |                        |                  |           |     |            |
| Print                                                                           |                                |                                   |                        |                  |           |     |            |
| Column Setting                                                                  |                                |                                   |                        |                  |           |     |            |
| CSV Export                                                                      |                                |                                   |                        |                  |           |     |            |
| CSV Import                                                                      |                                |                                   |                        |                  |           |     |            |
|                                                                                 |                                |                                   |                        |                  |           |     |            |
| 8. PC<br>9.                                                                     |                                | (Next                             | <b>:)</b><br>BioStar 2 | CSV              |           |     | CSV        |
| 10. BioStar 2                                                                   | ID가                            |                                   | •                      |                  |           |     |            |

| 2024/09 | /09 02:12    | 3/3                                                                                                    | 1 |
|---------|--------------|----------------------------------------------------------------------------------------------------|---|
| • Whe   | n the same U | er ID exists in BioStar 2                                                                                       |   |
|         | Back         | Next Close                                                                                                    |   |
| 11.     | (Next)       |                                                                                                    |   |
|         | 가            | ,                                                                                                    |   |
|         |              | 가 .                                                                                                    |   |
|         | Warning      | ×                                                                                                    |   |
|         |              | CSV import completed with some<br>errors. To check CSV data field where<br>the errors occurred, click Download. |   |
|         |              | Ok                                                                                                    |   |

 $2x\_sc\_how\_to\_export\_and\_import\_users.mp4$ 

From: http://kb.supremainc.com/knowledge/ -

Permanent link: http://kb.supremainc.com/knowledge/doku.php?id=ko:how\_to\_export\_and\_import\_users

Last update: 2018/07/11 11:20